## Anleitung für Eltern und Erziehungsberechtigte zur Teilnahme am virtuellen Elternabend

• Rufen Sie die Internetseite unserer schuleigenen digitalen Lernplattform Moodle auf:

## https://moodle.jhg-blaubeuren.de

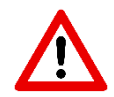

Um die Nutzung aller Funktionen möglichst fehlerfrei und problemlos zu gewährleisten, sollten Sie **nur die folgenden Webbrowser** für die Anmeldung in Moodle und die Aktivierung der Videokonferenzplattform BigBlueButton **verwenden**:

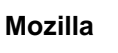

Firefox oder Google

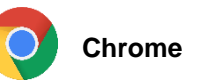

• Geben Sie den Anmeldenamen und das Kennwort Ihres Kindes für die Lernplattform Moodle ein. Es sind dieselben Anmeldedaten wie die für unser Schulsystem.

| Joachim-Hahn-Gyr<br>Bla | nnasium<br>Iubeuren            |
|-------------------------|--------------------------------|
| Anmeldename             | Kennwort vergessen?            |
| Kennwort                | Cookies müssen aktiviert sein! |
| Login                   |                                |

Wenn Ihr Kind die korrekten Anmeldedaten nicht mehr weiß, wenden Sie sich bitte **mindestens einen Tag vor dem Elternabend** an Frau Belu (a.belu@jhg-blaubeuren.de) oder Herr Numrich (m.numrich@jhg-blaubeuren.de).

• Nach der Anmeldung erscheint die folgende Seite:

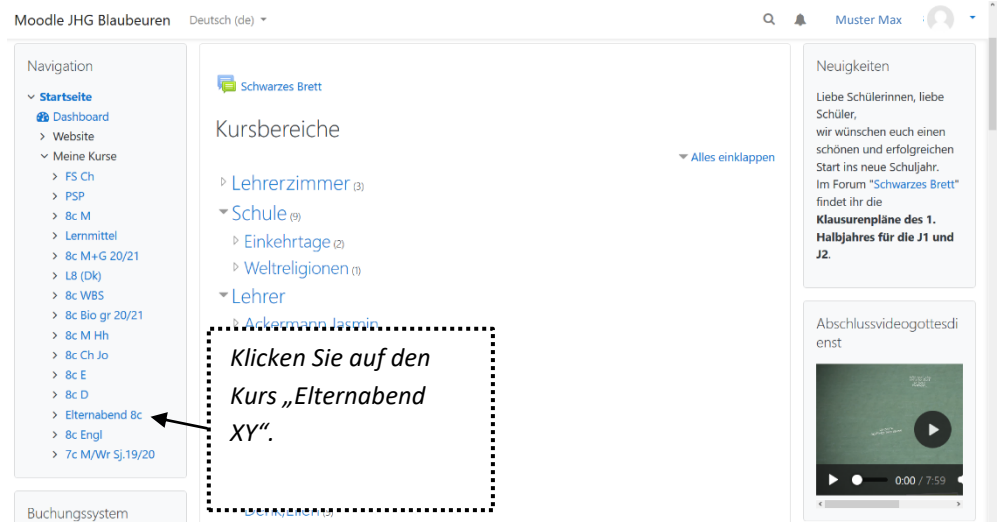

 Im Kurs "Elternabend XY" finden Sie den Button klicken, können Sie auf Grundlage der in Moodle eingebetteten Videokonferenzplattform BigBlueButton am Elternabend teilnehmen. Um die Server nicht zu überlasten, findet dieser Elternabend meist als Audio- und nicht als Videokonferenz statt.

## Bemerkung:

Da sich die unterrichtenden Fachlehrerinnen und Fachlehrer nicht wie gewohnt persönlich auf dem Elternabend vorstellen werden, können Sie sich in diesem Kurs auch die Kurzpräsentationen für die Klassen 5-10 der Hauptfächer und der Nebenfächer sowie für die Klassen 11-12 der Leistungsfächer ansehen.

- Je nach Einstellung durch die Klassenlehrerin bzw. den Klassenlehrer können Sie...
  - ... sofort an der Audiokonferenz teilnehmen.

| Elternabend 8c                        |                                        |                                           |          |
|---------------------------------------|----------------------------------------|-------------------------------------------|----------|
| Startseite / Meine Kurse / El         | ternabend 8c / Der Elternabend der Kla | sse 8c findet am Montag, de / Elternabend | 8c       |
| Navigation                            | Elternabend 8c                         |                                           |          |
| ✓ Startseite                          |                                        |                                           |          |
| Dashboard     Website     Meine Kurse | Der Raum ist fertig vorbereitet. Sie   | können jetzt an dem Meeting teilnehmen.   |          |
| > FS Ch<br>> PSP                      |                                        |                                           |          |
| > 8c M<br>> Lernmittel                | Teilnehmen                             | cken Sie hier.                            |          |
| > 8c M+G 20/21                        |                                        |                                           |          |
| > L8 (Dk)                             |                                        |                                           |          |
| > 8c Bio ar 20/21                     |                                        |                                           |          |
| > 8c M Hh                             |                                        |                                           |          |
| > 8c Ch Jo                            | - Ankundigungen                        | Direkt zu:                                | <b>—</b> |
| > 8c E                                |                                        |                                           |          |
| > 8c D                                |                                        |                                           |          |
| Elternabend 8c                        |                                        |                                           |          |

... nachdem sich ein Lehrer im Konferenzraum angemeldet hat an der Audiokonferenz teilnehmen.

## Elternabend 8c

| Startseite / Meine Kurse , | Elternabend 8c | / Der Elternabend der Klasse 8c findet am Montag, de / | Elternabend 8c |
|----------------------------|----------------|--------------------------------------------------------|----------------|
|----------------------------|----------------|--------------------------------------------------------|----------------|

| Navigation                                                                                    | Elternabend 8c                     |                               |    |
|-----------------------------------------------------------------------------------------------|------------------------------------|-------------------------------|----|
| ✓ Startseite                                                                                  |                                    |                               |    |
| Dashboard                                                                                     |                                    |                               |    |
| > Website                                                                                     | Du kannst teilnehmen, wenn ein/e l | Lehrer/in eingetroffen ist. 🜔 |    |
| ✓ Meine Kurse                                                                                 |                                    |                               |    |
| > FS Ch                                                                                       |                                    |                               |    |
| > PSP                                                                                         |                                    | kan Sia hiar                  |    |
| > 8c M                                                                                        | Teilnehmen                         | Ken sie mer.                  |    |
| > Lernmittel                                                                                  |                                    |                               |    |
| > 8c M+G 20/21                                                                                |                                    |                               |    |
| > L8 (Dk)                                                                                     |                                    |                               |    |
| > 8c WBS                                                                                      |                                    |                               |    |
| > 8c Bio gr 20/21                                                                             |                                    |                               |    |
|                                                                                               |                                    |                               |    |
| > 8c M Hh                                                                                     | - Ankündigungen                    | Dirokt zu:                    |    |
| > 8c M Hh<br>> 8c Ch Jo                                                                       | - Ankündigungen                    | Direkt zu:                    | \$ |
| > 8c M Hh<br>> 8c Ch Jo<br>> 8c E                                                             | - Ankündigungen                    | Direkt zu:                    | \$ |
| <ul> <li>&gt; 8c M Hh</li> <li>&gt; 8c Ch Jo</li> <li>&gt; 8c E</li> <li>&gt; 8c D</li> </ul> | <ul> <li>Ankündigungen</li> </ul>  | Direkt zu:                    | \$ |

 Das folgende Fenster erscheint. Sie können nun auswählen, ob Sie "Mit Mikrofon" oder "Nur zuhörend" beitreten möchten.

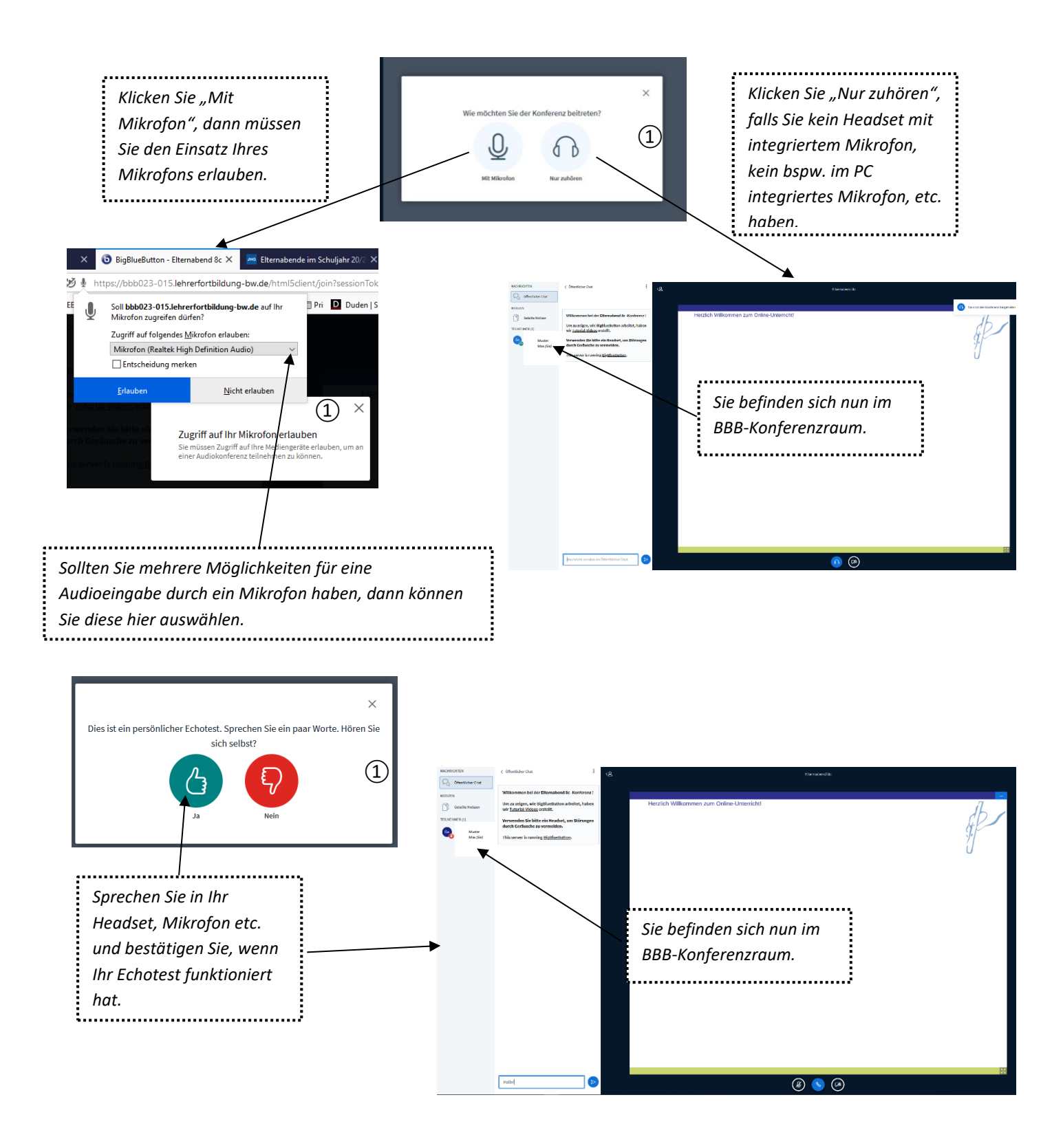

 Erscheinen diese Fenster nicht, liegt es höchstwahrscheinlich daran, dass Sie in Ihrem Webbrowser Pop-ups generell deaktiviert haben. Diese müssen Sie in den Einstellungen Ihres Webbrowsers für diese Webseite erlauben. • Auf der linken Seite können Sie alle Teilnehmer des virtuellen Elternabends sehen. Der Name Ihres Kindes erscheint immer als erster Name.

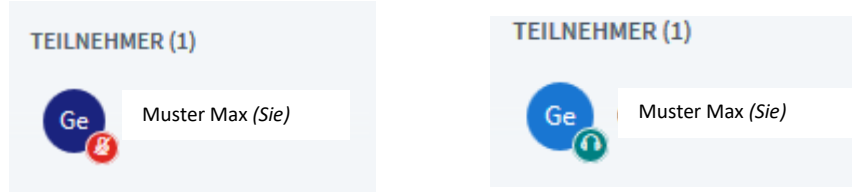

 Hinweis f
ür diejenigen, die mit "Mit Mikrofon" angemeldet sind: Normalerweise sind Sie beim Betreten des virtuellen Raums stets stumm geschaltet, um Hintergrundger
äusche zu minimieren.

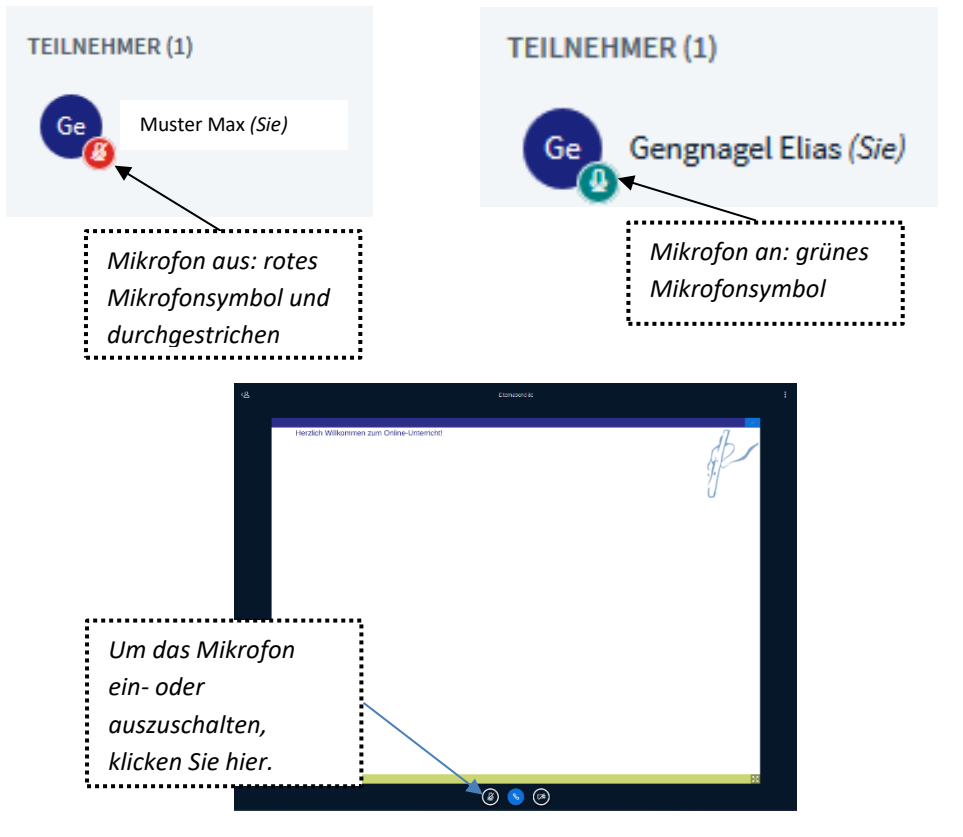

Hinweis für diejenigen, die mit "Nur zuhören" angemeldet sind:
 Da Sie kein Mikrofon zur Verfügung haben, können Sie sich den anderen Teilnehmern auch über den "Öffentlichen Chat" mitteilen.

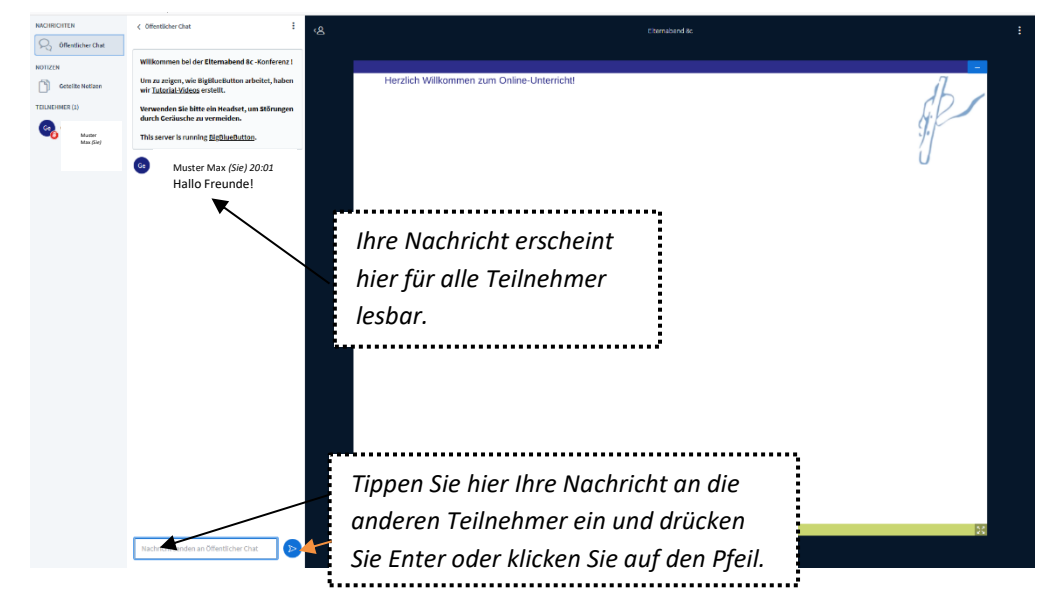

• Möchten Sie den virtuellen Elternabend verlassen, bevor die Klassenlehrerin bzw. der Klassenlehrer die Konferenz beendet, verwenden Sie rechts oben die drei weißen Punkte.

| Ś |                                            | Elternabend 8c                                               |                                                                |
|---|--------------------------------------------|--------------------------------------------------------------|----------------------------------------------------------------|
|   | Herzlich Willkommen zum Online-Unterricht! |                                                              | C Als Vollbild<br>derstellen<br>Offren                         |
|   |                                            | Klicken Sie auf die drei<br>Punkte, dann auf<br>"Ausloggen". | © Versionsinfo<br>⊙ Hilfe □<br>⊡ Tastaturkürzel<br>⊖ Ausloggen |

• Wenn Sie sich erfolgreich abgemeldet haben, erscheint das folgende Fenster:

| Sie haben die Konferenz verlassen             |
|-----------------------------------------------|
| Sie werden zum Startbildschirm weitergeleitet |
| ок                                            |

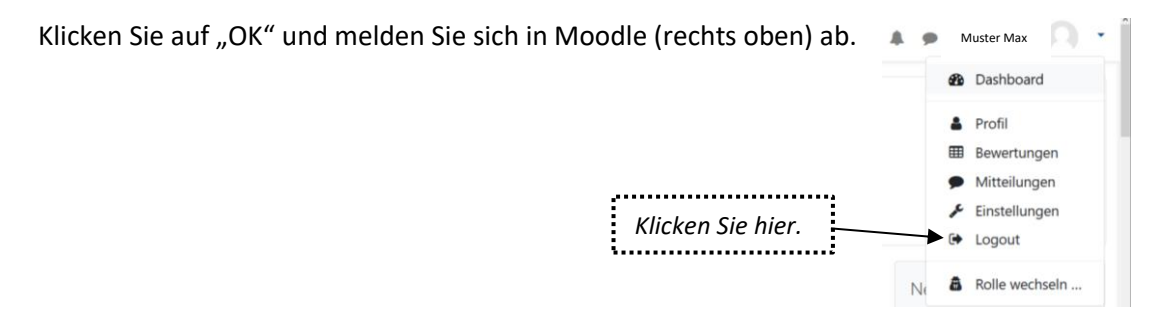

Hinweis:

Sollten Sie versehentlich den virtuellen Raum verlassen haben, melden Sie sich erneut an.